# 快速啟動 | Model GK604D 數位攜帶傾斜儀

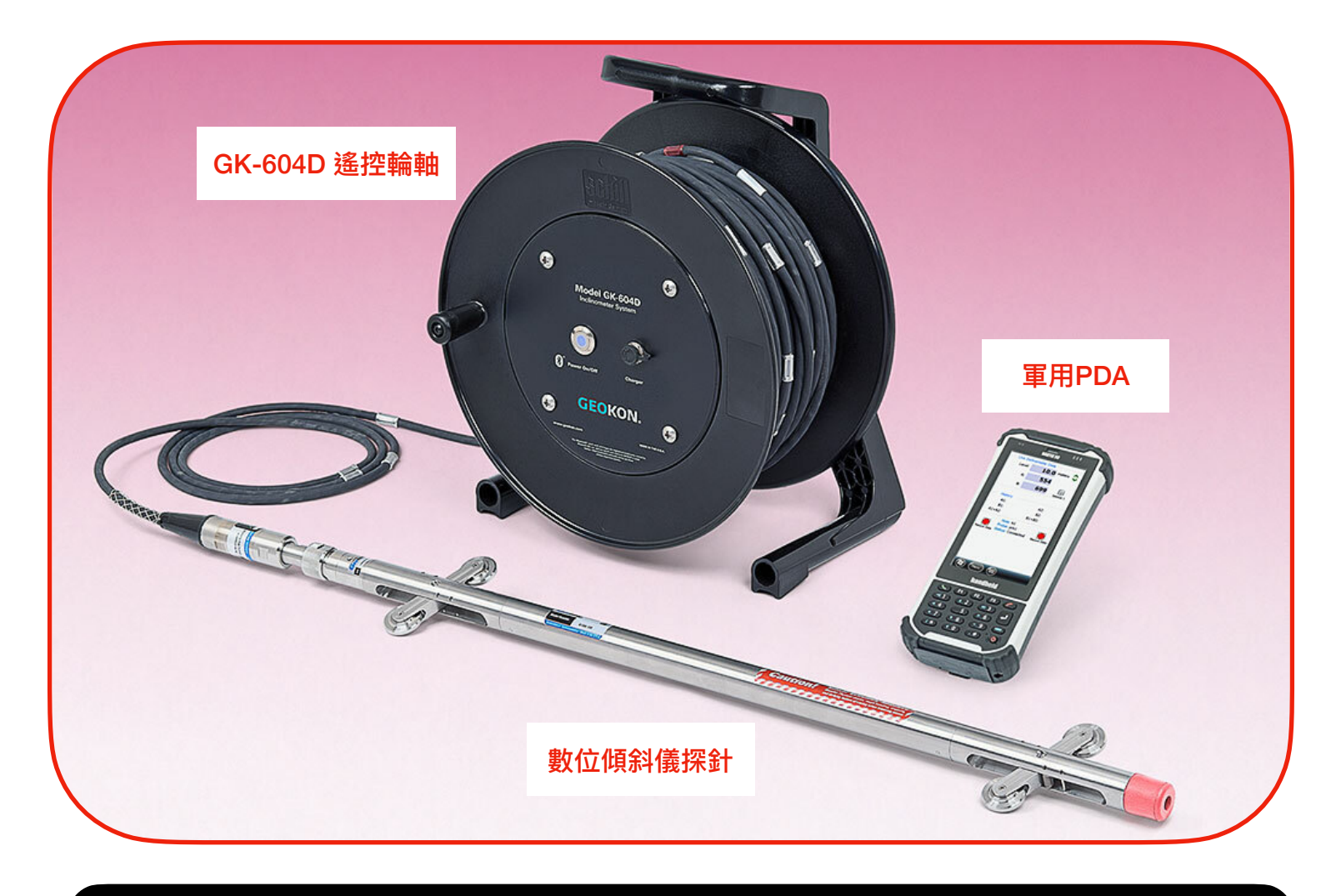

## 開機

### 使用軍用PDA 開機

| 02. 如果軍用PDA沒有在睡眠模式或待      | 電源的相關設定可透過,開始鍵-                                                                                                    |
|---------------------------|----------------------------------------------------------------------------------------------------|
| 機,可能需要60秒才會完全開啟。在         | >Setting-> System Power •                                                                                                    |
| Windows Mobile 的主畫面出現後, 上 |                                                                                                    |
| 面關於Geokon Field PC 的程式可以被 |                                                                                                    |
| 點開。 透過Windows 的開始鍵,你能找    |                                                                                                    |
| 到此軟體。任何操作過程中若螢幕進入         |                                                                                                    |
| 全黑的睡眠或待機模式,只要按一下電         |                                                                                                    |
| 源鍵(不要長按),就能喚醒電腦。          |                                                                                                    |
|                           | 02. 如果軍用PDA沒有在睡眠模式或待<br>機,可能需要60秒才會完全開啟。在<br>Windows Mobile 的主畫面出現後,上<br>面關於Geokon Field PC 的程式可以被<br>點開。透過Windows 的開始鍵,你能找<br>到此軟體。任何操作過程中若螢幕進入<br>全黑的睡眠或待機模式,只要按一下電<br>源鍵(不要長按),就能喚醒電腦。 |

info@davisson.biz

#### 連線

#### 啟動

請先連接數位傾斜移探針至遙控 輪軸。

遙控輪軸是輪軸組件的一部分, 測斜儀電纜是繞在捲軸上。 測斜 儀電纜的末端是一個大型不銹鋼 電纜配件,該配件將連接到數位 測斜儀探針上。 請依照下將電纜 接頭連接到數位測斜儀探針:

01. 移除黑色金屬保護蓋,請保存 好,不用時請將保護蓋鎖回原來的 位置,可大大提升傾斜儀探針的壽 命。

02. 確認傾斜儀探針連接頭上的 O型環沒有裂縫或切口破鎖。

03. 將可鎖緊的關鍵配件與測斜 儀探頭的鍵槽對準,然後輕輕地 使連接器的兩半配合。請確認連 接頭內的每根針跟洞口都有正確 的對位,避免針彎折或斷裂。

04. 擰緊電纜接頭上的螺母。 不 要過度擰緊,用手擰緊就足夠 了。(確保夠緊到不會滲水)(但要 仍然能正常打開)。 啟動 GK-604D Inclinometer Readout Application (IRA) 軟 體。

若軍用PDA是跟GK604D整套系統一起購買的,則PDA的藍芽相關系統設定都會是出廠時已設定完成,無需額外的設定。請透過微軟開始鍵,直接找到GK604 IRA的軟體並輕點打開。

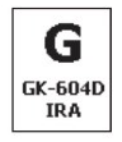

如果PDA 內找不到GK-604D 軟 體,請依據GK604D說明書 2.3章 安裝 GK-604 IRA軟體,或洽詢代 理商協助安裝此軟體。

## Add A Project 加入新的專案

Add A Project to a Workspace 加入新的專案到一個新的 Workspace

在啟動IRA 軟體後, 你會看到 Figure 1 的主畫面。 請點並按著 Workspace GK604D 來叫出額外 選單,選擇 Add Project, 從Add Project的視窗中輸入一個工作名 稱,敘述, 然後點 "Menu->Save Settings"。

現在主視窗會出現剛剛加入的 Project在Workspace下面。必須 再加入一個Hole 才能開始測量。 透過點並持續按著Project 的符 號才能叫出額外選單並選擇Add Hole。

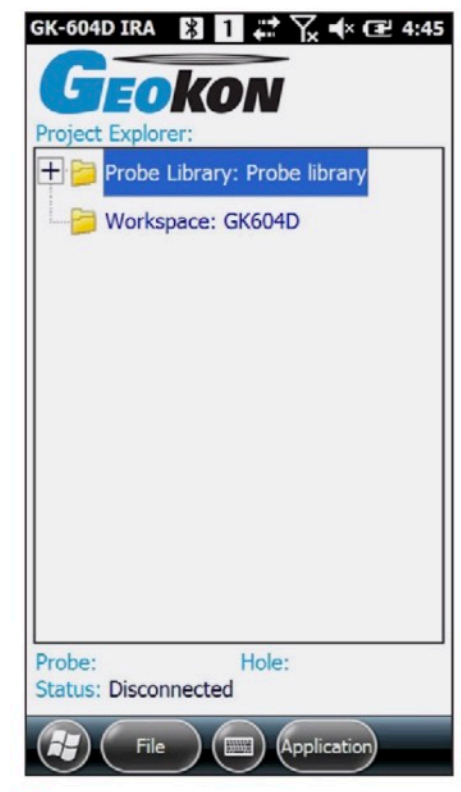

• Figure 1 | Main Window

info@davisson.biz

#### 輸入 Hole Parameters

Figure 2 顯示Hole 需要輸入的欄 位, "Hole Name", "Probe Name", "Hole Units(測量單位公 制或英制)", "Starting Level(起始 深度)""Interval(間隔深度距 離)" 為必須輸入的欄位, 否則無 法儲存到下一步。當本商品若是 整套寄出時,傾斜儀探針的相關設 定資料會已經儲存在"Probe Library"中, 會被該序號號碼來命 名,並可在"Probe name"的拉下 選單中找到。 "Hole units" 的選 單中,要確認有選擇正確的Probe name裝置才能連結成功。 (請參 考Figure 2) "Add Hole" 頁面的 右下角往右的綠色箭頭->.可以 讓使用者到頁面的下一頁,裡面 可以設定 "Starting Level(起始深 度)"跟"Interval(間隔)"。Interval 原始設定一般為2 feet 或0.5 meters公尺 (根據電纜每多少長 度一個標記對應),設定好後點一 下下方的Menu,按下Save Setting •

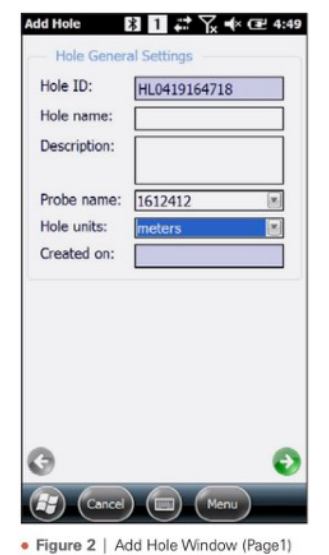

開始測讀 Take Live Survey Readings

在IRA 軟體內的主視窗, 請確認 已選取了設定好的"Hole", 然後 根據下列步驟:

01. 按下 "POWER ON/OFF" 位 於遙控輪軸面板上的開關。藍色 的燈會開始閃爍。
02. 在軍用PDA上,點選
Application",然後點選"Live
Readings"。
03. 藍色燈會停止閃爍變成恆
亮,PDA會顯示為Figure 3。 注意
"A:"跟 "B:"的讀值有持續更新。

04. 關於"Live Readings" 更多操 作資訊請參照說明書細節關於 Live Reading 的頁面來完成整個 測量。

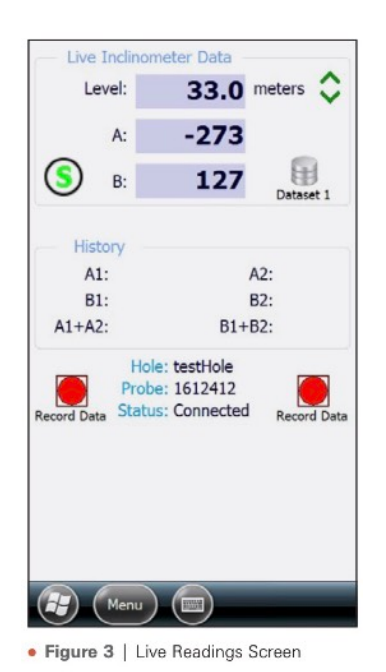

05 要結束測量,點選"Menu" 然後 點選" Exit Live Readings", 在回 到主畫面之前, 使用者會被詢問 是否要儲存測量的資料 (看Figure 4)。在選取儲存資料後(若不儲存 這次測量請選擇No),視窗會問是 否要根據ABCD1234自動命名,請 選擇要或是自己手動輸入檔案名 稱,選擇後遙控輪軸會關閉熄燈, 軟體會跳回主視窗。

06 儲存資料後,使用者可前往主 畫面中下方的File來前往Export Data 來輸出檔案或即時閱讀該檔 案View File。

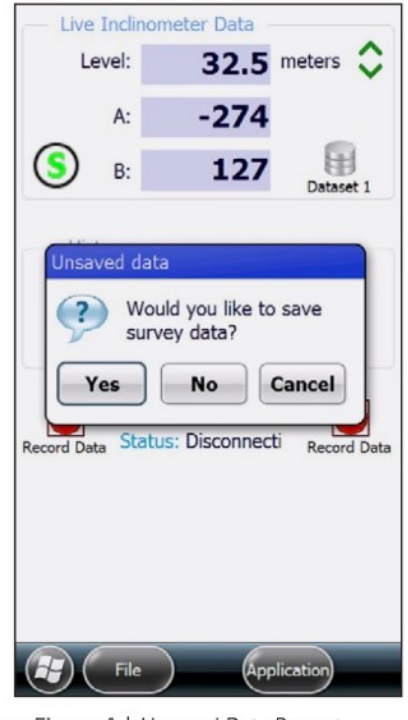

• Figure 4 | Unsaved Data Prompt

GEOKON 台灣唯一代理

#### 關機

關閉GK-604D 當結束測量後,遙控輪軸會自動關閉。 PDA上的軟體可透過主畫面上的Menu->選擇Exit。

當PDA快按"Power"電源鍵一次 時, PDA 會進入睡眠。若該天還 有數個測量之後要進行,建議可先 用"睡眠"的方式待機,等完全任務 結束後再關機。

當天若以確認完成使用,建議每天都要 關機。這樣可以有效地釋放記憶體,並 讓機器有效的充電。要關機請長按下電 源Power鍵直至視窗跳出 "Power Off"的選項 在按下此選項關機。

## 障礙排除

| 問題                                                                      | 解決方案                                                                                                    |
|-------------------------------------------------------------------------|----------------------------------------------------------------------------------------------------|
| PDA無法開機。                                                                | 請先將PDA充電兩小時後再次嘗試。若還是不行<br>請聯絡代理商。                                                                                                    |
| 啟動時, IRA軟體詢問Probe Library Name                                          | 請根據GK604D手冊2.4 section 的方案處理。                                                                                                    |
| 加入"Hole"時 ,Probe name只有"UNKNOWN"這<br>個選項。                               | 代表probe並沒有跟GK604D系統一起購買,但仍可<br>使用,先選此項目,在Take Reading時,該會跳出是否<br>upload probe 資訊到你的PDA上的詢問,請按Ok即<br>可完成加入此Probe,並問你是否要立刻用在這個<br>Hole 上,也按下OK,便可立即測量。                                                   |
| 藍燈部會閃爍當按下輪軸上Power On/OFF的按鈕<br>時。                                       | 請將輪軸充電兩小時。若還是不行請聯絡代理<br>商。                                                                                                    |
| 當按下"Live Reading" 時,藍燈一直閃爍永遠部會<br>變成恆亮燈並且PDA出現"Communication<br>error"。 | 請確認PDA右上角的藍芽設定裝置藍牙是否有打<br>開。若連線時跳出的是請你選擇Com Port的畫面,<br>請確認你的PDA是否也有連結其他裝置(譬如<br>6101D鄰房傾斜儀),若如此則需前往PDA藍牙設定<br>頁面,確認你所要連結的輪軸(依據序號命名),是被<br>設定在哪一個com port上,並在每一次連線時選擇<br>正確的com port數字後按下 "Reconnect"。 |
| 出現Probe Time Out                                                        | 同上方的處理方式,並檢查傾斜儀探針是否有確實<br>連接好。若還是不行請聯絡代理商。                                                                                                    |
| GK-604D IRA 出現當機現象。                                                     | 請重開機,重新啟動APP。                                                                                                    |
| 在測量完成後,藍燈永遠不熄滅。                                                         | 嘗試按下遙控輪軸上的POWER ON/OFF按鈕關<br>閉。 若還是不熄滅,請聯絡代理商。                                                                                                    |

版本 2020.11.05